## SPA112 및 SPA122에서 펌웨어 업그레이드

## 목표

펌웨어를 업그레이드하려면 인터넷에서 특정 파일을 다운로드하여 디바이스에 업로드해야 합니다 .디바이스를 업그레이드하는 것이 매우 유용할 수 있습니다.펌웨어 업그레이드는 소프트웨어 버그 를 수정하고, 기능을 개선하며, 장치의 수명을 연장할 수 있습니다.이러한 개선 사항은 디바이스의 전반적인 성능에 도움이 될 수 있습니다.펌웨어 업그레이드가 적용되면 디바이스의 통신이 일시적 으로 중지됩니다. 이 문서에서는 SPA112 또는 SPA122에서 펌웨어를 업그레이드하는 방법에 대해 설명합니다.

## 적용 가능한 디바이스 | 펌웨어 버전

- SPA112 |(<u>최신 다운로드</u>)
- SPA122 |(<u>최신 다운로드</u>)

위의 링크를 탐색하여 찾을 수 있는 펌웨어 업그레이드 파일을 컴퓨터의 편리한 위치에 저장합니다 .기본 대상은 다운로드 폴더입니다.다운로드가 완료되면 폴더 조작 프로그램을 사용하여 폴더의 압 축을 해제합니다.

**참고:**두 개의 기본 로그인, 즉 *cisco*는 기본 사용자 권한을 가지고 있으며 펌웨어 업데이트 옵션이 표시되지 않으며 관리자 권한이 있으며 펌웨어를 업데이트할 수 있는 옵션이 있는 *admin*이 있습니 다.펌웨어 업그레이드를 수행할 때 *관리* 모드에 있어야 합니다.

## 펌웨어 업그레이드

1단계. Phone Adapter Configuration Utility에 로그인합니다.Administration(관리) > Firmware Upgrade(펌웨어 업그레이드)를 선택합니다.Firmware Upgrade 페이지가 열립니다.

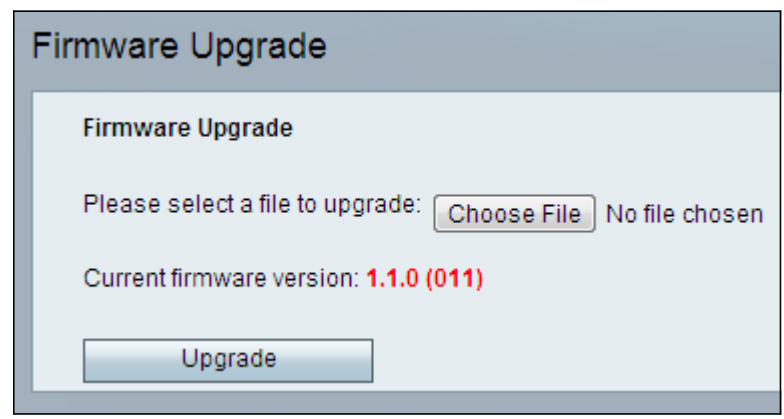

2단계. Choose File(파일 선택)을 클릭하여 디바이스를 저장한 디바이스에 설치할 펌웨어 버전을 선택합니다.선택한 파일은 파일 선택 버튼 옆에 나타납니다.

Current firmware version(현재 펌웨어 버전) 필드에는 디바이스에 설치된 현재 펌웨어가 표시됩니다.

| Firmware Upgrade                                                 |
|------------------------------------------------------------------|
| Firmware Upgrade                                                 |
| Please select a file to upgrade: Choose File SPA112_SPA04_FW.bin |
| Current firmware version: 1.1.0 (011)                            |
| Upgrade                                                          |

3단계. Upgrade(**업그레이드**)를 클릭하여 펌웨어 업그레이드를 시작합니다.

**참고:** 펌웨어가 이전 펌웨어 버전으로 다운그레이드되면 디바이스가 공장 기본값으로 복원되고 구 성된 모든 설정이 손실됩니다.

**참고**: 펌웨어 업그레이드는 몇 분 정도 걸릴 수 있습니다.전원을 끄거나 컴퓨터에서 장치를 분리하 지 마십시오.펌웨어가 완료되면 다음이 표시됩니다.

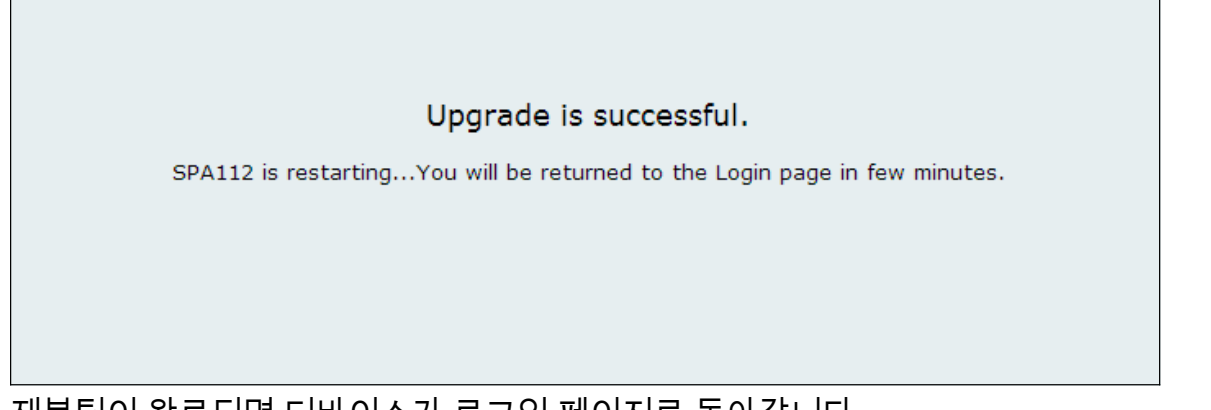

재부팅이 완료되면 디바이스가 로그인 페이지로 돌아갑니다.

모든 Cisco 문서(SPA112 또는 SPA122)에 대한 링크를 포함한 자세한 내용은 다음 링크를 참조하 십시오.

- Cisco SPA112 ATA with Router 제품 페이지
- Cisco SPA122 ATA with Router 제품 페이지